# CONNECTALARM FELHASZNÁLÓI HOZZÁFÉRÉS HELYREÁLLÍTÁSA ELVESZETT FIÓK ESETÉN

DSC Hungária Kft.

2040 Budaörs Gyár utca 2.

ALARM INSTALL

### DSC NEO és Power SeriesPro telepítői tippek

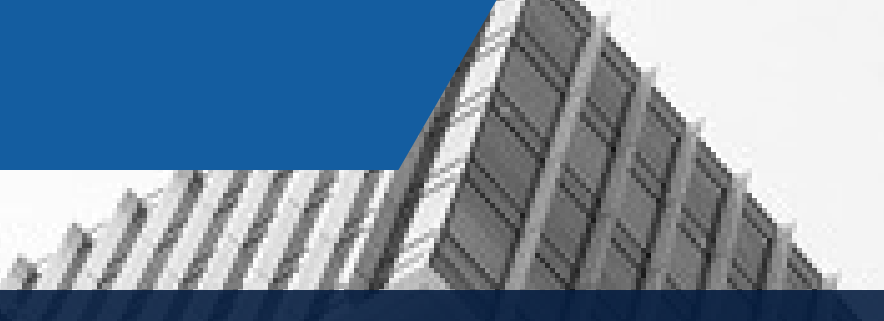

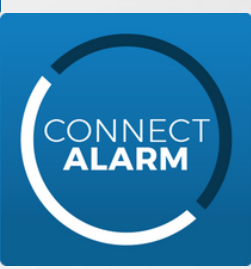

# FELHASZNÁLÓI HOZZÁFÉRÉS HELYREÁLLÍTÁSA

Több olyan eset létezik, amikor egy panelt újból hozzá kell rendelni egy új ConnectAlarm alkalmazáshoz. Melyek ezek az esetek például?

- felhasználó elköltözött és nem törölte a ConnectAlarm alkalmazásból a központot és az új tulajdonos szeretné a távoli elérést
- a felhasználó elfelejtette az e-mail címet, amivel regisztrált
- programozást követően az alkalmazás azt írja ki, hogy már hozzá van rendelve a központ mester felhasználóhoz - mert lehet, hogy korábban már valóban hozzá volt rendelve ConnectAlarm felhasználóhoz a központ, mert esetleg a telepítő tesztelte.

A központ és a kommunikátor részletes programozása ConnectAlarm és AlarmInstall alkalmazásokhoz a dsc.hu weboldalon megtalálható, ám ez a leírás nem tartalmazza a teljes programozást.

A rendszer helyreállítása előtt a központot a connect.tycomonitor.com szerverről törölni kell, ha:

- a központ felhasználói alkalmazáshoz hozzárendelése során a ConnectAlarm alkalmazás azt az üzenetet adja, hogy "Ellenőrizze a sorozatszámot … másik mester felhasználó" (1. ábra)
- a sorozatszám és a rendszer programozása is biztosan megfelelő.

|                          | Panel hozzáadás                                                                                                    |  |
|--------------------------|----------------------------------------------------------------------------------------------------|--|
| Pan<br><b>tes</b><br>Kér | <b>Rossz információ</b><br>Ellenőrizze a sorozatszámot, a mester<br>felhasználói kódot. Győződjön meg<br>arról, hogy a panelt nem adta-e<br>hozzá egy másik mester felhasználó. |  |
| Pan<br>000               | ОК                                                                                                    |  |

1. ábra

# A HELYREÁLLÍTÁS Lépései

### I. Rendszer ellenőrzése

Figyeljünk rá, hogy az első lépés mindig a rendszer beállítások és a hálózati kapcsolat ellenőrzése legyen! Amennyiben a központ és a kommunikátor programozása nem megfelelő, abban az esetben is hibaüzenetet adhat az alkalmazás.

# II. A központ törlése a connect.tycomonitor.com szerverről

A központ törlése kétféle módon lehetséges:

a.) A DSC Hungária Kft. kérheti a Tyco műszaki támogatását, hogy az integrációs azonosító alapján törölje a szerverről az adott központot. A központ törlése több napot is igénybe vehet.

**b.) A telepítő az AlarmInstall alkalmazással** tudja a központot törölni a szerverről. A központ pár percen belül törlődik a szerverről.

Megjegyzés 1.: Ahhoz, hogy a telepítő törölni tudja az alkalmazással a központot, előtte hozzá kell adnia azt a saját AlarmInstall alkalmazásához.

Megjegyzés 2.: Amennyiben a telepítői alkalmazásban a *Panel listában* látható a központ, akkor korábban már hozzá lett rendelve. (2. ábra)

#### AlarmInstall

| Q Panelek keresése |   |
|--------------------|---|
| PANEL LISTA        |   |
| teszt.<br>21052    | > |
| tesz               | > |
| tezstj<br>21070:   | > |
| teszt              | > |
| teszt 8403C        | > |
|                    |   |

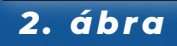

#### 1.1.1

# KÖZPONT TÖRLÉSE A SZERVERRŐL ALARMINSTALL ALKALMAZÁSSAL

Az AlarmInstall alkalmazásban a Panel lista jobb felső sarkában lévő ceruza ikonra (3. ábra) kattintva előhozhatjuk a Panel lista szerkesztő menüt (4. ábra).

|                    | Alarminstall       |                                                                                             |
|--------------------|--------------------|---------------------------------------------------------------------------------------------|
| Q Panelek keresése | Q Panelek keresése |                                                                                             |
|                    | PANEL LISTA        | × PANEL ELTÁVOLÍ                                                                            |
| teszt 2128         | ● teszt 2128 平 ✓   | Mit szeretne csinálni a par<br>Leválaszthatja a panelt a fic<br>vagy eltávolíthatja a szerv |

### 3. ábra

4. ábra

A központ neve mellett (4. ábra) a "-" jelre kattintva két lehetőség közül választhatunk (5. ábra):

### 1. Panel leválasztása

Nem távolítja el a szerverről a panelt. Az alkalmazásunk Panel listájából törölhetjük a panelt, és más telepítőhöz rendelhetjük.

### 2. Panel eltávolítás

Ez az opció törli a szerverről a központot, mintha soha nem is lett volna rajta.

Panel eltávolításra kattintva és az érvényes telepítői kódot megadva törölhetjük a szerverről a panelt (6. ábra).

A törlést követően a Panel listánkból azonnal eltűnik a központ és a szerverről is néhány percen belül.

## 5. ábra

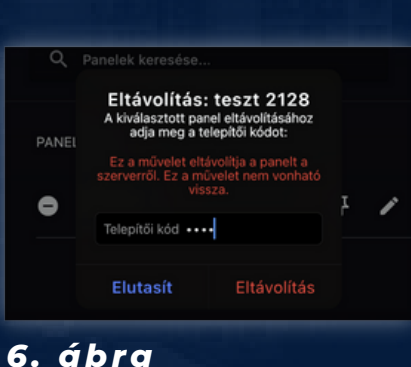

PANEL ELTÁVOLÍTÁS

ΓÁS

4

# A PANEL ÚJRA Aktiválása

Az eltávolítás után és az újbóli használat előtt a panel újra aktiválása szükséges. A központ újra aktiválása előtt a központ programozásában az Integrációs kódot vissza kell állítani gyári értékre, majd a központot újra kell indítani.

NEO [851] [700] szekció. Gyári érték: 12345678123456781234567812345678 PRO [851] [423] szekció. Gyári érték: 12345678123456781234567812345678

#### Központ aktiválása a szerveren:

Az AlarmInstall alkalmazás kezdő oldalán válassza a "Távoli" hozzáférést (7. ábra), majd a bejelentkezést követően a Panel lista oldalon az alkalmazás jobb alsó sarkárban lévő "+" panel hozzáadása gombot (8. ábra)! Nevezze el e központot! Adja meg a központ 12 számjegyből álló integrációs azonosítóját (NEO és PRO központnál is a [851] [422] szekcióból olvasható ki), és az aktuális telepítői kódot!

Az aktiváláshoz nyomja meg a "csatlakozás" gombot!

|                                                                                                    | Alarminstall                                           | Panel hozzáadás                   |
|----------------------------------------------------------------------------------------------------|--------------------------------------------------------|-----------------------------------|
| Távoli                                                                                                    | Q. Panelek koresése                                    | Kérjük adja meg a panel adata     |
| A támogatott paneleket távolról                                                                                     | =                                                      | Panel név<br>Teszt 2128           |
| konfigurálhatja                                                                                                    | Nincs aktiv panel                                      | Kérjük nevezze el a panelt        |
| Hozzáférést tesz lehetővé a panel<br>konfigurációjához, eszköz hozzáadása/<br>eltávolítása, diagnosztika, sétateszt | Kerjuk nyonja meg a ">- "gombot panel<br>hozzáadásához | Panel sorozatszám<br>00034F627027 |
| ÉRINTSE MEG A TÁVOLI<br>KAPCSOLÓDÁSHOZ                                                                              |                                                        | Telepítői kód<br>•••••            |
| ra                                                                                                    | 80                                                     | CSATLAKOZÁS                       |
|                                                                                                    |                                                        | 9. ábra                           |
|                                                                                                    |                                                        |                                   |
|                                                                                                    |                                                        |                                   |
|                                                                                                    | 9 ábra                                                 |                                   |

# A HELYREÁLLÍTÁS Lépései

Sikeres telepítői aktiválás esetén az alkalmazás a "Nincs felhasználói engedély" üzenetet adja (10. ábra). Ez az üzenet azt jelenti, hogy a központ aktiválása a szerveren sikeres volt, de a Mester felhasználó még nem adott engedélyt a telepítőnek a távoli alkalmazással történő programozáshoz.

A központ az aktiválást követően még nem rendelődik automatikusan a telepítőhöz. A hozzárendelés csak abban esetben jön létre, ha a Mester felhasználó előbb engedélyezi a ConnectAlarm alkalmazásban a telepítői hozzáférést és utána újra a telepítő újra hozzáadja a rendszert az AlarmInstall alkalmazásához.

| Panel hozzáadás    |
|--------------------|
|                    |
| Nincs felhasználói |
| engedély           |
|                    |
|                    |
|                    |
|                    |
|                    |
|                    |
| CSATLAKOZÁS        |

#### 10. ábra

Amennyiben a központ még nincs aktiválva vagy a telepítői kód megváltozott a ConnectAlarm felhasználók bejelentkezésnél a "Telepítői aktiválás" figyelmeztetést kapják (11. ábra).

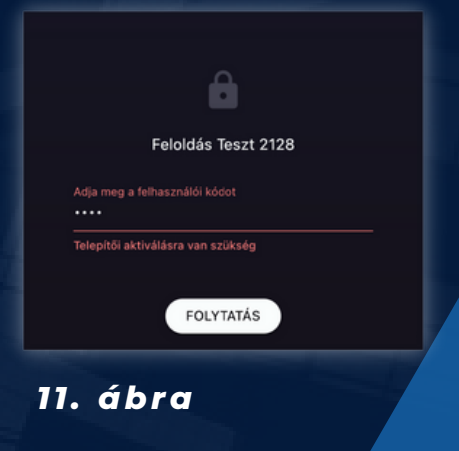

Amennyiben nem állítjuk vissza a panel integrációs kódját aktiválásakor, az alkalmazásban az aktiválási folyamat nem fejeződik be, és "Rossz információ, Ellenőrizze a sorozatszámot…" hibaüzenetet kapunk (12. ábra).

|             | Panel hozzáadás                                                    |
|-------------|--------------------------------------------------------------------|
|             |                                                                    |
| Pan<br>tes  | Rossz információ<br>Ellenőrizze a sorozatszámot, telepítői<br>kód. |
|             | ок                                                                 |
| Pane.<br>00 |                                                                    |
|             |                                                                    |

#### 12. ábra

# FELHASZNÁLÓHOZ RENDELÉS

Az aktiválást követően a Mester felhasználó ConnectAlarm alkalmazásához hozzárendelhető a központ.

A ConnectAlarm-ba bejelentkezést követően a panelt az aktiválás során is használt 12 számjegyű integrációs azonosító és az aktuális Mester felhasználói kóddal rendelhetjük a Mester felhasználóhoz. (13. ábra)

A sikeres hozzárendelést követően a központ szinkronizálódik a szerverrel. A szinkronizáció kb. 5-10 perc. A szinkronizáció befejezéséig a központ és az alkalmazás hibát jelez.

A központ újraindítása a szinkronizáció újrakezdésével jár. A szinkronizálás befejezését követően a központ kezelhető.

|        | Panel hozzáadás      |
|--------|----------------------|
|        |                      |
| Pane   | l név                |
| Kérjük | nevezze el a panelt  |
| Pane   | I sorozatszám        |
| Mest   | ter felhasználói kód |
|        |                      |
|        | CSATLAKOZÁS          |

### 13. ábra

# A KÖZPONT TELEPÍTŐHÖZ RENDELÉSE

Néhány érv, hogy miért ajánlott telepítőnek a központokat az AlarmInstall alkalmazáshoz hozzárendelni:

- 1. A központ távolról az alkalmazással csak így programozható
- 2. Az alkalmazás megjegyzi a központ integrációs azonosítóját
- 3. A központok menedzselhetők a szerveren, törölheti a telepítő a szerverről, vagy a saját alkalmazásából, így gyorsabban, egyszerűbben segíthet az új végfelhasználónak esetleges tulajdonos váltás esetén
- 4. A Diagnosztikai menüpontban felhasználói engedély nélkül megtekinthető a központ kapcsolati állapota
- 5. A központ beállításai letölthetők az alkalmazásba és az utolsó 8 letöltésről mentés készül, amik visszatölthetők
- 6. Probléma esetén a telepítő hozzáférést adhat a DSC Hungária Kft. műszaki támogató csapatának

#### A központ az aktiválást követően

még nem rendelődik automatikusan a telepítőhöz, csak abban esetben, ha a Mester felhasználó előbb engedélyezi a ConnectAlarm alkalmazásban a telepítői hozzáférést és utána újra hozzáadja a rendszert az AlarmInstall alkalmazáshoz.

### Telepítői hozzáférés engedélyezése az ConnectAlarm alkalmazásban

A telepítői hozzáférést csak a Mester felhasználó engedélyezheti a ConnectAlarm alkalmazásban.

- Bejelentkezés után az alkalmazás bal felső sarkában (14. ábra) lévő beállítások gombra kattintva jelenik meg a beállítások menü
- A "Telepítői hozzáférés" gombra kattintva (15. ábra) engedélyezhetjük a távoli hozzáférést
- Az engedélyezést követően a telepítő az AlarmInstall alkalmazásban a korábban leírt módon a központ aktiválásával megegyező módon hozzáadhatja az alkalmazásához a központot
- A hozzáadást követően a Panel listában a központ megjelenik és kezelhető a szerveren.

### Összefoglalva

Amennyiben a ConnectAlarm felhasználói fiók "elveszett" - nem elérhető, akkor új felhasználóhoz csak úgy lehet újra hozzárendelni a központot, ha előbb töröljük a szerverről a panelt, és az integrációs kódot a kommunikátor programozásában visszaállítjuk gyári 15. ábra értékre, majd újra aktiváljuk a panelt a szerveren. A központ törlését a Tyco műszaki támogatása tudja elvégezni, vagy a telepítő az AlarmInstall alkalmazásból, ha azt korában hozzárendelte a fiókjához.

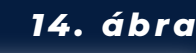

Teszt 2128

Panel heállítások

2:

A

記

٠

٩

Értesítések

Felhasználók

Táviránvítók

Kimenetek beállítása

Telepítői hozzáférés

Partíciók

Alkalmazás beállítások

. 11 4G 📖

15:47

HIBÁK GSM, SIM

Partició 1

#### DSC Hungária Kft.

2040 Budaörs Gyár utca 2.